## Utiliser un scanner

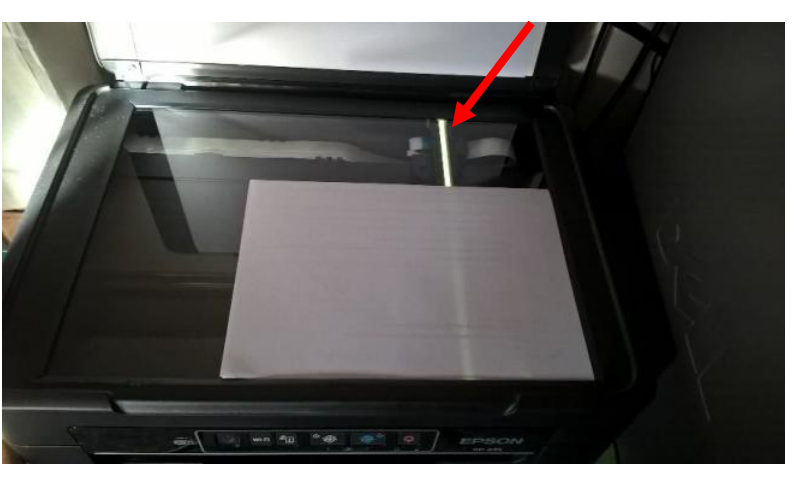

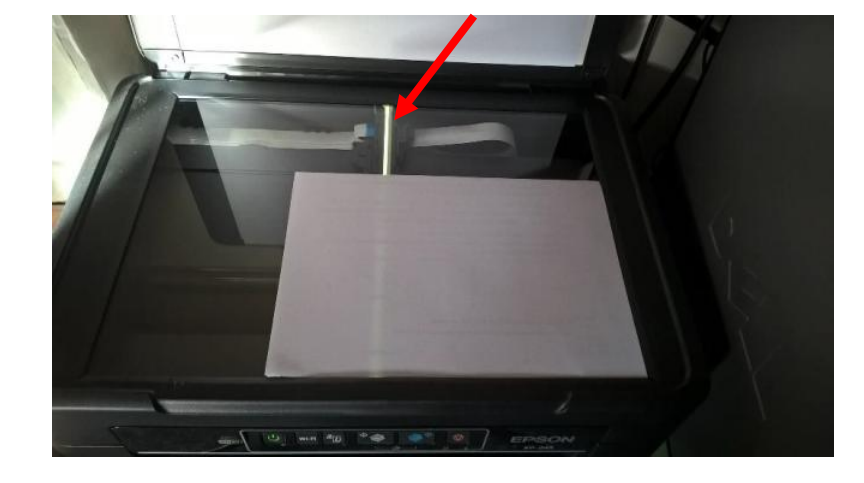

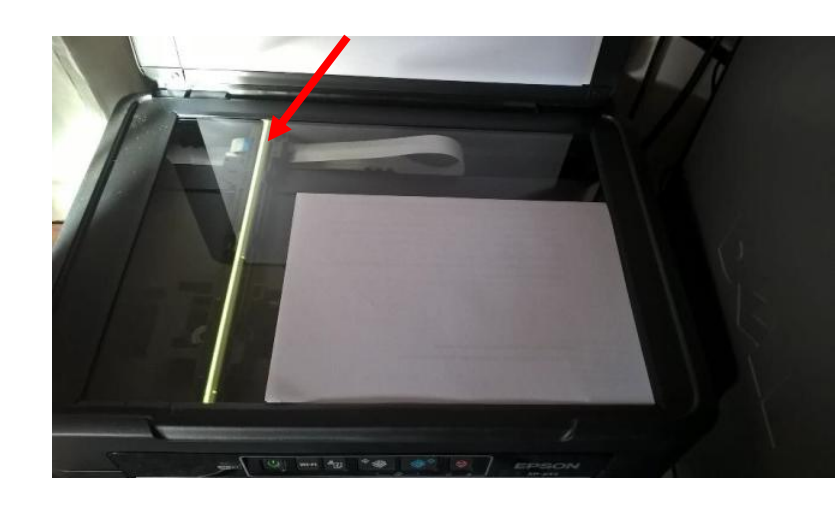

Scanner en cours d'acquisition. On voit la lampe qui balaye le document

Quasiment toutes les imprimantes d'aujourd'hui ont une vitre permettant de photocopier et de scanner.

La photocopie se fait sur papier.

Le scan produit un fichier numérique qui est une photo en jpeg ou png (que le document scanné soit une image un texte, un journal... Ou même votre main posée sur la vitre de l'imprimante !)

Vous allez voir ci-après, quelques réglages.

Mes captures d'écrans sont faites avec mon scan Epson mais ce sont quasiment les mêmes réglages pour les autres marques.

## Où trouver le logiciel de scan?

Menu Démarrer, cliquez sur la lettre A puis cliquez sur la première lettre de la marque de votre imprimante. Par exemple :

- B pour Brother
- C pour Canon
- E pour Epson
- H pour Hewlett Packard

Cliquez ensuite sur votre imprimante. De nombreuses lignes vont apparaitre.

Voir capture page suivante.

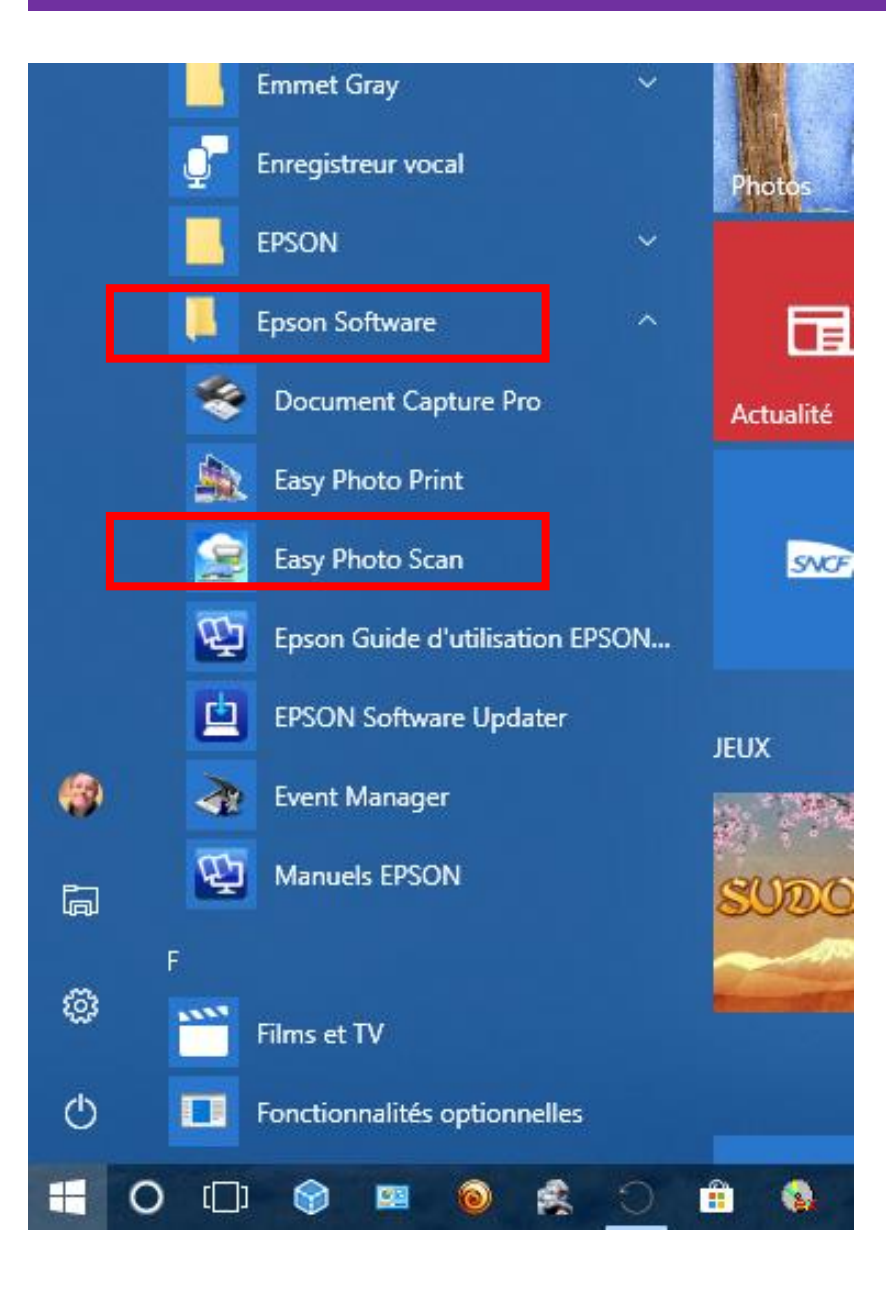

- Il faut parfois "farfouiller" car il peut y avoir plusieurs lignes portant le nom de l'imprimante. C'est le cas ici. J'ai donc "farfouiller" et trouver Easy Photo Scan.
- Je clique dessus

| Epson Scan 2                  |                                |            |                                                                                                    | - 0                                                                    | ×           |            |
|-------------------------------|--------------------------------|------------|----------------------------------------------------------------------------------------------------|------------------------------------------------------------------------|-------------|------------|
| Scanner :                     | EPSON XP-240 Series(Réseau 01) |            |                                                                                                    |                                                                        |             |            |
| Paramètres de numérisation :  | Non sélectionné 🛛 🗸            |            |                                                                                                    |                                                                        |             |            |
| Mode :                        | Mode Document ~                | Q          | mos, taitneitaw.www.teq.aqqit.nistab.taitsob.nom.a                                                                                                    | ionuə shon ər                                                          |             |            |
| Paramètres principaux Paramè  | tres avancés                   | $\diamond$ | seized en sient pour treas de dosserer                                                                                                    | Cl-Joint un ch                                                         |             |            |
| Source du document :          | Vitre du scanner 🗸 🗸           | ÷          | <u>Ge</u>                                                                                                    |                                                                        |             |            |
| Taille du document :          | Taille rect. sélection 🗸       | 1          |                                                                                                    | (WRONOUL)                                                              |             |            |
| Type d'i                      | mage : Couleur 🗸               |            | ace, implique et serieux dans non travail.<br>Side prendre au activer en constérableur et souhaite faire mes premiers à                                                                                                    | əmər suov əl                                                           |             |            |
| Résol                         | ution : 600 v ppp              |            | rempero fondare primeration de contracte aborancientar margo el vour e exure enin<br>nonissances et les pratiques nécessaires pour devenir auteur de 80/manga un jour,<br>les thèmes qui me bennent à cœur et que je veux exprimer. | bont & staties<br>quant & staties                                      |             |            |
| Pi                            | voter : 0° ~                   |            | e fais un service civique, pour cofinancer mes écudes, en attendant d'intégrer votre<br>C et je continue à prendre des cours de dessin.                                                                                             | nomossildeto                                                           |             |            |
|                               | Ajouter/éditer apr. numéris.   |            | n, gouerne, adamenie, destin o imaginalon, o doservadori, mais cette ecore negre                                                                                                    | tramiery seq                                                           |             |            |
| Sortie d'image de             | ouble : Dim. Source ~          |            | passe la prépa de l'école Émile COHL à Lyon où j'ai acquis, déja, de soitdes bases de<br>o compte acuedle émile d'actio d'imacination, d'observation Mais calla école na ordenne.                                                   | ne'l ivius is't                                                        |             |            |
|                               |                                |            | rogmamme qui permet d'appriendre tout ce qui me sera nécessaire pour alimenter mon<br>1: les techniques, les acquisitions des domaines du narratif, les aspects "compléments<br>ls (contrat, statut, création d'un book).           | q antov ul is't<br>annoizzatorq<br>annoizzatorq                        |             |            |
| PARTIE DES                    |                                |            | rendre que vous aviez des intervenants professionnels, ce qui mi'intéresse beaucoup.                                                                                                    | tai cu comb                                                            |             | PARTIE DE  |
| RÉGLAGES                      |                                |            | ale de BO et plus particulièrement de mestement et exactement le métier que je<br>: auteur de BO et plus particulièrement de manga.                                                                                                 | ni afisriuos at<br>nist afisriuos                                      | VIS         | UALISATION |
|                               |                                |            | ш<br>ИССИОСКАРН<br>Маляристинское                                                                                                    | nastineuforestier@gmail.con<br>Bonjour,                                |             |            |
| Format de l'image :           | PNG                            | ]          | 8105/Þ0/Þ0 sellonids3                                                                                                    | 881 80 59 57<br>1911 Sangerin<br>1913 Echinolles<br>1915 Sangerinolles | )<br>č<br>7 |            |
| Nom de fichier :<br>Dossier : | JPF.png                        |            |                                                                                                    |                                                                        |             |            |
| 00                            | Aperçu Numériser               |            | 16.3 mm 1≇ 18.3 mm                                                                                                    |                                                                        |             |            |

| Epson Scan 2                                                             | Epson Scan 2                                               |
|--------------------------------------------------------------------------|------------------------------------------------------------|
| Scanner : EPSON XP-240 Series(Réseau 01) ~                               | Scanner : EPSON XP-240 Series(Réseau 01) V                 |
| Paramètres de numérisation : Non sélectionné v<br>Mode : Mode Document v | Paramètres de numérisation : Non sélectionné 🗸             |
| Paramètres principaux Paramètres avancés                                 | Mode : Paramètre par défaut<br>Non sélectionné             |
| Source du document : Vitre du scanner v                                  | Paramètres principaex Paramèt Photographie<br>Magazine     |
| Type d'image : Couleur ~                                                 | Source du document : Journal<br>Document                   |
| Résolution : 600 v ppp                                                   | Taille du document :<br>Enregistrer les paramètres actuels |
| Aiouter /éditer apr. numéris.                                            | Type d'image : Couleur                                     |
| Sortie d'image double : Dim. Source ~                                    | Résolution : 600 v ppp                                     |

 Les paramètres / Mode permettent de spécifier la nature du document que l'on va scanner. Cela permettra d'avoir un résultat optimum. Faites des essais pour constater les différences !

| Epson Scan 2                 |                                         |  |  |
|------------------------------|-----------------------------------------|--|--|
| Scanner                      | : EPSON XP-240 Series(Réseau 01) ~      |  |  |
| Paramètres de numérisation   | : Non sélectionné v                     |  |  |
| Mode                         | : Mode Document ~                       |  |  |
| Paramètres principaux Paran  | ètres avancés                           |  |  |
| Source du documen            | t : Vitre du scanner v                  |  |  |
| Taille du documen            | t : Taille rect. sélection $\checkmark$ |  |  |
| Туре                         | l'image : Couleur 🗸 🗸                   |  |  |
| Rés                          | olution : 600 $\checkmark$ ppp          |  |  |
| Pivoter : 0° ~               |                                         |  |  |
| Ajouter/éditer apr. numéris. |                                         |  |  |
| Sortie d'image               | double : Dim. Source ~                  |  |  |
|                              |                                         |  |  |

Pour choisir la nature du document à scanner : est-il en couleur ? En gris ? En Noir & Blanc ?

| Epson Scan 2                 |                                         |   |  |
|------------------------------|-----------------------------------------|---|--|
| Scanner :                    | : EPSON XP-240 Series(Réseau 01)        | ~ |  |
| Paramètres de numérisation : | : Non sélectionné                       | ~ |  |
| Mode :                       | : Mode Document                         | ~ |  |
| Paramètres principaux Paramè | ètres avancés                           |   |  |
| Source du document           | t: Vitre du scanner v                   |   |  |
| Taille du document           | t : Taille rect. sélection $\checkmark$ |   |  |
| Type d'                      | l'image : Couleur ~                     |   |  |
| Réso                         | olution : 600 🗸 ppp                     |   |  |
| P                            | Pivoter : 0° ~                          |   |  |
| Ajouter/éditer apr. numéris. |                                         |   |  |
| Sortie d'image d             | double : Dim. Source ~                  |   |  |
|                              |                                         |   |  |

Pour choisir la précision du scan. Plus le chiffre est élevé, plus l'image produite sera précise, mais plus le poids du fichier sera énorme.

En général, 300 ppm suffisent largement.

Ce chiffre est le nombre de point par pouce (donc par 2,54 cm). Avec une énorme loupe on verrait que l'image produite est en fait constituée de points.

|             | Pivoter :       | 0°                         | ~ |   |
|-------------|-----------------|----------------------------|---|---|
|             | 🗌 Ajo           | outer/éditer apr. numéris. |   |   |
| Sortie d'   | image double :  | Dim. Source                | ~ |   |
|             |                 |                            |   |   |
|             |                 |                            |   |   |
|             |                 |                            |   |   |
|             |                 |                            |   |   |
|             |                 |                            |   |   |
|             |                 |                            |   |   |
|             |                 |                            |   |   |
|             |                 |                            |   |   |
| Format de l | 'image : PNG    |                            |   | ~ |
| Nom de      | fichier : BITMA | ΑP                         |   |   |
| D           | ossier : PNG    |                            |   |   |
| •           | TIFF<br>Multi-1 | TTEE                       |   |   |
|             | PDF             |                            |   |   |
|             | Searc           | hable PDF                  |   |   |
|             | Option          | ns                         |   | _ |

Le format d'image permet de choisir le type de fichier final souhaité : jpeg, png les plus utilisés et légers.

Tiff lourds mais de très haute qualité, faits pour être retravailler dans un logiciel de traitement d'images. PDF, comme son nom l'indique, produira un fichier PDF

| For | mat de l'image : | PNG     |       | ~         |
|-----|------------------|---------|-------|-----------|
|     | Nom de fichier : | JPF.png |       | ~         |
|     | Dossier :        | Bureau  |       | ~         |
| È.  |                  | A       | perçu | Numériser |
|     |                  |         |       | _         |

- Écrire un **nom** pour le fichier
- Choisir l'emplacement de ce futur fichier
- Cliquer sur Aperçu (scan très rapide sans précision) pour vérifier par exemple que le document sur la vitre est bien positionné.

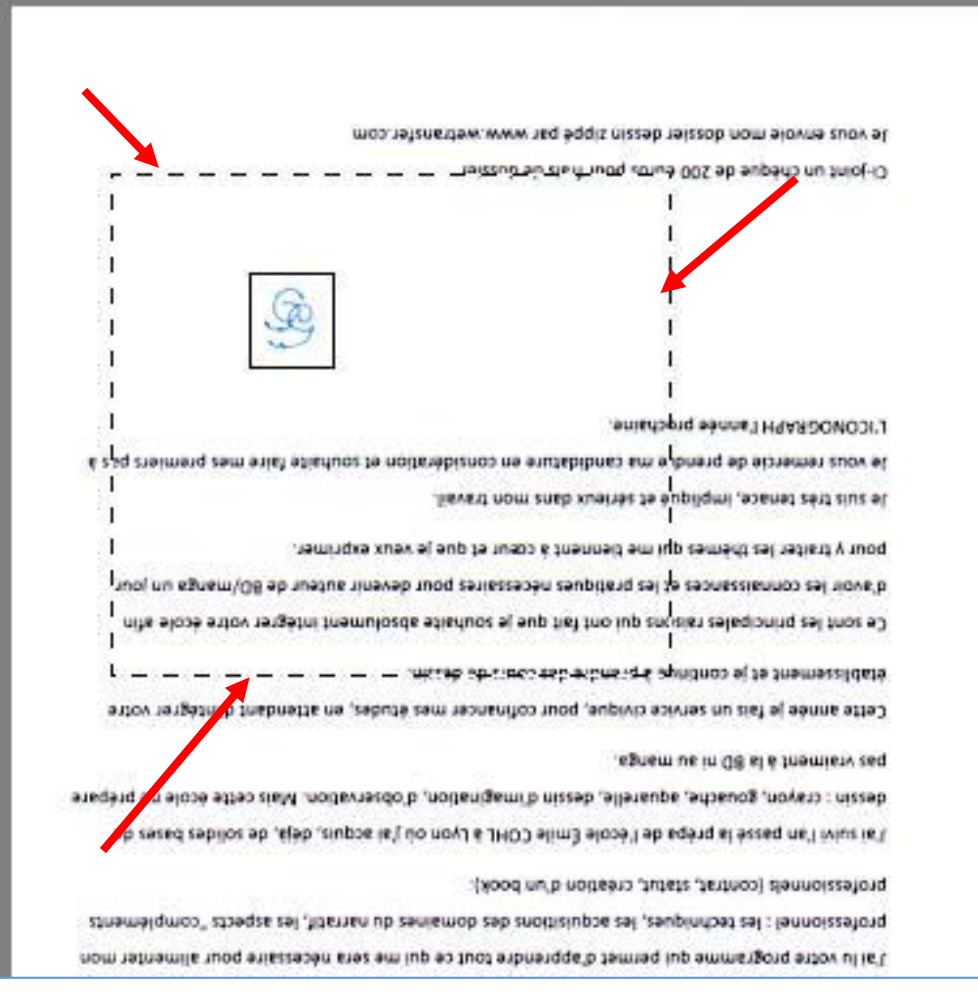

- Si l'on ne veut sélectionner qu'une partie de l'image, une zone matérialisée par un cadre en tirets peut être agrandie, réduite, déplacée.
- Quand ces derniers réglages sont faits, cliquer sur Scanner ou Numériser.
- Attendre que la lampe de scan balaye toute la zone sélectionnée précédemment.
- En général, le dossier contenant le fichier scanné s'ouvre. **Double-cliquer** sur ce dernier pour le vérifier

- Si l'on ne veut sélectionner qu'une partie de l'image, une zone matérialisée par un cadre en tirets peut être agrandie, réduite, déplacée.
- Quand ces derniers réglages sont faits, cliquer sur Scanner ou Numériser.
- Attendre que la lampe de scan balaye toute la zone sélectionnée précédemment.
- En général, le dossier contenant le fichier scanné s'ouvre. **Double**cliquer sur ce dernier pour le vérifier.
- On peut ensuite utiliser ce fichier comme une image normale (une signature insérée dans un document texte par exemple).